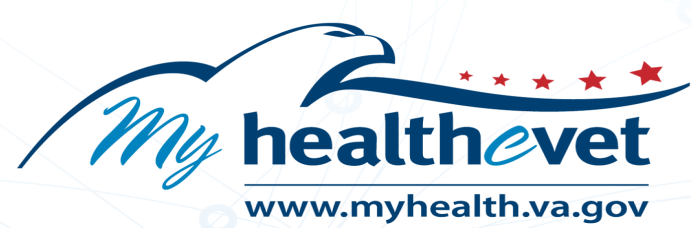

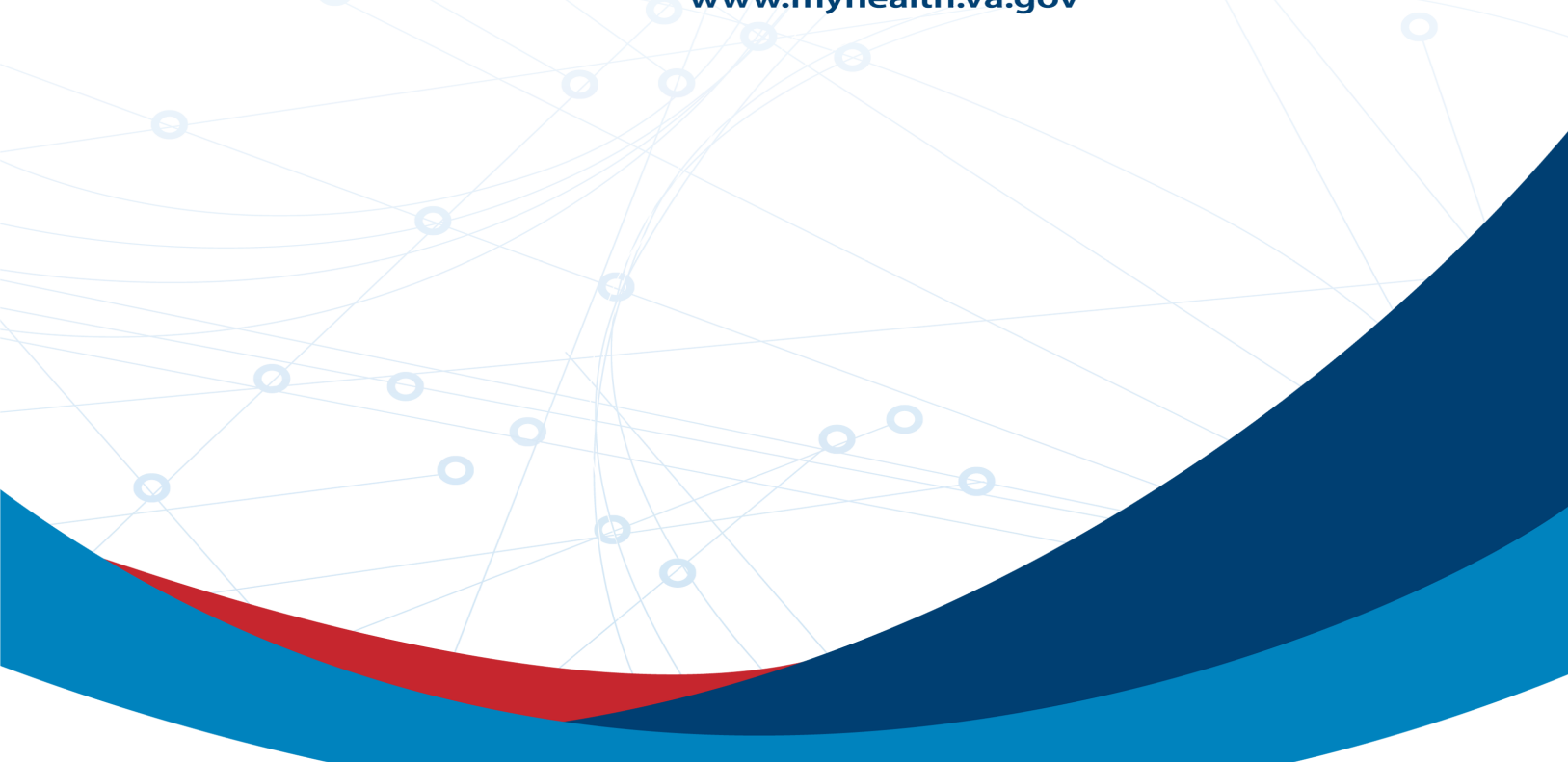

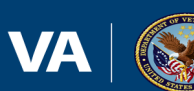

U.S. Department of Veterans Affairs

Track Prescription Delivery User Guide

# Table of Contents

| DESCRIPTION OF THE TRACK PRESCRIPTION DELIVERY FEATURE | . 3 |
|--------------------------------------------------------|-----|
| STEP-BY-STEP GUIDANCE                                  | 4   |
| Where to Find Help                                     | .7  |

## Description of the Track Prescription Delivery Feature

You can refill and track your shipments of most VA prescriptions. This includes prescription medications and prescription supplies, like diabetic supplies.

The Track Prescription Delivery tool lists medications and supplies prescribed by your VA providers. It also lists medications and supplies prescribed by non-VA providers, if you filled them through a VA pharmacy.

If a VA provider entered them in your records, it will also list these types of medications and supplies:

- Prescriptions you filled through a non-VA pharmacy
- Over-the-counter medications, supplements, and herbal remedies
- Sample medications a provider gave you
- Other drugs you're taking that you don't have a prescription for, including recreational drugs

You can't refill some medications. For example, certain pain medications don't allow refills. You'll need to ask your VA provider to renew your prescription each time you need more.

Request your next refill as soon as your prescription arrives. Make sure to request refills at least 15 days before you need more medication.

And if you have prescriptions that are too old to refill or have no refills left, you'll need to renew them to get more. Request a renewal at least 15 days before you need more.

You can find tracking information in your prescription details.

Prescriptions usually arrive within 3 to 5 days after they are shipped.

**Note:** If the delivery method changes, the tracking link displayed may be replaced or no longer appear. Contact your local VA pharmacy for more information.

My HealtheVet is a secure website that follows strict security policies and practices to protect your personal health information.

If you print or download anything from the website (like prescription details), you'll need to take responsibility for protecting that information.

If you're on a public or shared computer, remember that downloading will save a copy of your records to that computer. Make sure to delete any records you download to a public computer.

# Step-by-Step Guidance

1. Select 'Pharmacy' on the My HealtheVet homepage dashboard.

| 🔞 <u>Pharmacy</u>       | Beneficiary Appointments  | Messages        | I Health Records            |
|-------------------------|---------------------------|-----------------|-----------------------------|
| Refill VA Prescriptions | View My VA Appointments   | Inbox (19)      | Blue Button Medical Reports |
| Track Delivery          | Schedule a VA Appointment | Compose Message | Labs and Tests              |
| Medications Lists       | VA Facility Locator       | Manage Folders  | Electronic Sharing Options  |

2. Select 'VA Prescription Tracking' on the Pharmacy page.

| My HealtheVet > Pharmacy                                                                                                    |                                                                                      |
|----------------------------------------------------------------------------------------------------|--------------------------------------------------------------------------------------|
|                                                                                                    | Add/Edit Allergies and Adverse                                                       |
| New: Portions of My HealtheVet Transitioning to My VA Health<br>Your VA health record or portions of it may be managed on My VA Health. Learn<br>more about the sum more about to take in work that Mail health are such as                                                                           | Pharmacy Highlights  Receiving Rx Tracking Alerts                                    |
| refliing prescriptions.                                                                                                    | <u>Rx Refills During the Pandemic</u> <u>Medications Lookup</u> Rx Refill Making App |
|                                                                                                    | - KA NETHI MODILE AQU                                                                |
| Pharmacy                                                                                                    |                                                                                      |
| The Prescription feature helps you manage your medications that are filled by<br>providers at a VA health facility or by other providers outside of the VA; as well<br>as over the counter (OCR), health and (ottany supplements that you have added<br>to the medications (ist. <u>Find out more</u> |                                                                                      |
| Note: VA Prescription History and VA Medication List, from the official VA<br>record, have been moved to My Medications List.                                                                                                    |                                                                                      |
| efill VA Prescriptions ><br>equest refills of your medications that can be refilled by a VA pharmacy.                                                                                                    |                                                                                      |
| /A Prescription History ><br>Please visit My Medications List page to view this information.                                                                                                    |                                                                                      |
| /A Prescription Tracking ><br>//ew and track delivery of your medicine(s). Tracking information is                                                                                                    |                                                                                      |
| valable a day or two anter the VM Mail Order + Internaty Hellin Li, VM Das<br>Commercial delivery services such as United Parcel Service (UPS) and US<br>Postal Service (USPS). Your shipment information will be available for 30<br>days.                                                           |                                                                                      |
| My Medications List ><br>view medications filled by providers at a VA health facility or by other                                                                                                    |                                                                                      |
| providers outside the VK as well as over the counter (OTC), herbal and<br>dietary supplements that you have added to the medications list.<br>Medicines that have expired or been discontinued in the last six (6)<br>months can be viewed.                                                           |                                                                                      |
| /A Medications List ><br>lease visit My Medications List page to view this information.                                                                                                    |                                                                                      |
| ielf-Entered Medications + Supplements ><br>alf-enter prescriptions, over-the-counter products, and<br>evaluations and the second of the second and the second of the second<br>vedications List.                                                                                                    |                                                                                      |
| Return to top                                                                                                    |                                                                                      |
|                                                                                                    |                                                                                      |

3. Select 'Track Delivery' on the VA Prescription Tracking page.

| My HealtheVet / Pharmacy / VA Pre                                                                                                    | scription Tracking                             |                                                                                                    |                                        |                         |  |
|----------------------------------------------------------------------------------------------------|------------------------------------------------|----------------------------------------------------------------------------------------------------|----------------------------------------|-------------------------|--|
| Pharmacy                                                                                                    |                                                | RX Refill User Guide      O Track D                                                                                                   | elivery of VA RX Us                    | er Guide 🔒 Print 🛛 Help |  |
| Refill VA Prescriptions                                                                                                    | VA Prescri                                     | ption Tracking                                                                                                    |                                        | nd Advarca Deactions    |  |
| VA Prescription History<br>VA Prescription Tracking<br>My Medications List                                                                                                    | (Mailed Deliver)<br>Date of Birth [ 12/22/196  | ies for<br><sup>54</sup> ]                                                                                                    | view Auci gres a                       |                         |  |
| VA Medications List                                                                                                    | Last updated [ 06/14/20                        | 21 at 1103 j                                                                                                    |                                        |                         |  |
| Self-Entered Medications +<br>Supplements                                                                                                    | • Verify your<br>VA prescript<br>updated by    | address<br>ions are delivered to the mailing address listed in your offi<br>contacting the VA pharmacy listed on your VA prescription | icial VA record and c<br>I label.      | an be                   |  |
|                                                                                                    | My HealtheVet does                             | not show all your medications and prescriptions. 0                                                                                    |                                        |                         |  |
|                                                                                                    | The prescription you<br>days. It will also sho | are tracking was filled by the VA Mail Order Pharmacy an<br>w if you have other VA prescriptions being shipped in the s               | d mailed in the last :<br>ame package. | 15                      |  |
| If the VA Mail Order Pharmacy shipped your medication, you can select Track Delivery in the Tracking<br>column to monitor its delivery. You can track the delivery of your medicine for 15 days following the<br>date it was chicoed |                                                |                                                                                                    |                                        |                         |  |
|                                                                                                    | Sign up to get VA Rx                           | shipment notifications on your My Profile page.                                                                                       |                                        |                         |  |
|                                                                                                    | Note: Not all Rx refil                         | I shipments will be eligible for email shipment notification                                                                          | 15.                                    |                         |  |
| Important: Possible changes in Tracking Information     If the delivery method changes, the tracking link displayed may be replaced or no longer appear.     Contact your local VA pharmacy for more information.                    |                                                |                                                                                                    |                                        |                         |  |
|                                                                                                    | Dispensed Date                                 | Prescription 🔺                                                                                                    | Facility 🗘                             | Tracking                |  |
|                                                                                                    | 03/02/2022                                     | BACLOFEN 10MG TAB<br>RX=3636818<br>TAKE ONE-HALF TABLET THREE (3) TIMES A DAY FOR 30 DAYS                                             | SLC10 TEST<br>LAB                      | Track Delivery          |  |
|                                                                                                    | 03/02/2022                                     | BALSALAZIDE DISODIUM 750MG CAP<br>RX#3636819<br>TAKE ONE CAPSULE EVERY DAY FOR 30 DAYS                                                | SLC10 TEST<br>LAB                      | Track Delivery          |  |

4. Select 'Track Delivery' on the View VA Prescription Tracking Information Detail page.

| Refill<br>Status                | Refill<br>Submit<br>Date 🗘 | Fill Date  | Refill<br>Remaining<br>\$ | Nedication Name 🔺                                                                                     | Facility<br>C | Select<br>to<br>Refill<br>\$ | VA Prescription Tracking |
|---------------------------------|----------------------------|------------|---------------------------|----------------------------------------------------------------------------------------------------|---------------|------------------------------|--------------------------|
| Active:<br>Refill in<br>Process | 06/02/2021                 | 06/02/2021 | 10                        | ACETAMINOPHEN<br>160MG/5ML ELIXIB<br>(022)<br>RX#2720190<br>TAKE 90 BY MOUTH<br>OID                   | DAYT29        | 0                            |                          |
| Active                          | 06/09/2025                 | 06/09/2023 | 10                        | ACETAMINOPHEN<br>325MG U/D (CUP)<br>8XX2720246<br>TAKE 1 TEASPOONFUL<br>BY MOUTH DAILY FOR<br>30 DAYS | DAYT29        |                              | Track Delivery           |

**Note:** The 'i' in the 'Select to Refill' column displays when a VA prescription is not available for refill currently. If you have questions about this prescription, please contact your local VA pharmacy.

5. Select 'View Image' on the View VA Prescription Tracking Information Detail page.

|                                                                                                    | 🚯 RX Refill User Guide 🚯 Track Delivery of VA RX User Guide 🔒 Print 🔞 Help                                                                                         |
|----------------------------------------------------------------------------------------------------|----------------------------------------------------------------------------------------------------|
| View VA Prescri                                                                                                    | ption Tracking Information Detail                                                                                                    |
| (Prescription Delivery for<br>Last Update of Tracking Information                                                                  | 07<br>[ 03/24/2022 at 0940 ]                                                                                                    |
| This page has detailed trackin<br>prescription you are tracking<br>and mailed in the last 30 days<br>prescriptions being shipped i | ng information on your VA prescription. The<br>was filled by the <b>VA Mail Order Pharmacy</b><br>s. It will also show if you have other VA<br>n the same package. |
| Note: To view an image of you<br>Image link.                                                                                       | ur prescription medicine, select the View                                                                                                    |
| Prescription Information                                                                                                    |                                                                                                    |
| Medication Name                                                                                                    | BACLOFEN 10MG TAB View Image                                                                                                    |
| Prescription Number                                                                                                    | 3636818                                                                                                    |
| Facility Name                                                                                                    | SLC10 TEST LAB                                                                                                    |
| Rx Information Phone Number                                                                                                    | (555)772-0987                                                                                                    |
| Tracking Information                                                                                                    |                                                                                                    |
| Date Shipped                                                                                                    | 03/02/2022                                                                                                    |
| Delivery Service                                                                                                    | USPS                                                                                                    |
| Select Tracking Number                                                                                                    | 2534533636818                                                                                                    |
| Other Prescriptions include                                                                                                    | ded in This Package                                                                                                    |
| Medication Name                                                                                                    | BALSALAZIDE DISODIUM 750MG CAI View Image                                                                                                    |
| Prescription Number                                                                                                    | 3636819                                                                                                    |
| Return to List                                                                                                    |                                                                                                    |

6. An image of medicine is shown.

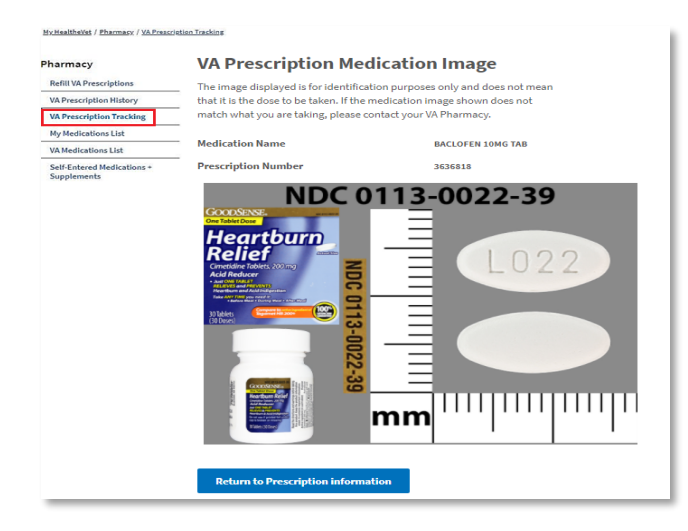

**Note:** The image displayed is for illustration purposes only. If the medication image shown to you does not match what you are taking, contact your local VA pharmacy.

7. Select the tracking number link.

A warning page displays to inform you that you will be transferred to a delivery service website to track your prescription delivery.

|                                                                                                    | 🛛 RX Refill User Guide 🕒 Track Delivery of VA RX User Guide 🔒 Prin                                                                                                 | t 🛛 Hel |
|----------------------------------------------------------------------------------------------------|----------------------------------------------------------------------------------------------------|---------|
| View VA Prescri                                                                                                    | ption Tracking Information Detail                                                                                                    |         |
| (Prescription Delivery for<br>Last Update of Tracking Information                                                                   | 0 <b>r</b><br>[ 03/24/2022 at 0940 ]                                                                                                    |         |
| This page has detailed trackin<br>prescription you are tracking<br>and mailed in the last 30 days<br>prescriptions being shipped in | ng information on your VA prescription. The<br>was filled by the <b>VA Mail Order Pharmacy</b><br>s. It will also show if you have other VA<br>n the same package. |         |
| Note: To view an image of you<br>Image link.                                                                                        | ur prescription medicine, select the View                                                                                                    |         |
| Prescription Information                                                                                                    |                                                                                                    |         |
| Medication Name                                                                                                    | BACLOFEN 10MG TAB View Image                                                                                                    |         |
| Prescription Number                                                                                                    | 3636818                                                                                                    |         |
| Facility Name                                                                                                    | SLC10 TEST LAB                                                                                                    |         |
| Rx Information Phone Number                                                                                                    | (555)772-0987                                                                                                    |         |
| Tracking Information                                                                                                    |                                                                                                    |         |
| Date Shipped                                                                                                    | 03/02/2022                                                                                                    |         |
| Delivery Service                                                                                                    | USPS                                                                                                    |         |
| Select Tracking Number                                                                                                    | 2534533636818                                                                                                    |         |
| Other Prescriptions includ                                                                                                    | ded in This Package                                                                                                    |         |
| Medication Name                                                                                                    | BALSALAZIDE DISODIUM 750MG CAP View Image                                                                                                    |         |
| Prescription Number                                                                                                    | 3636819                                                                                                    |         |
| Return to List                                                                                                    |                                                                                                    |         |

- 8. Select 'Continue' to open the delivery service website in a new browser window or tab. Tracking information for the prescription you just selected is available on the delivery service website.
- 9. To exit the delivery service website, close the delivery service browser window or tab. To return to the My HealtheVet website, go back to that window or tab.

### Where to Find Help

- 1. Select 'Help & User Guides' for general guidance on using My HealtheVet and User Guides for My HealtheVet features.
- Select FAQ to go to Frequently Asked Questions and to get commonly asked questions and answers about tracking the delivery of your medicines and supplies.

| Return to top                                                                                                 |                                                                                   |                                                                                                    |                                                                                |                                               |                                                      |                                                            |                                                                |                                                                           |                                                                |
|----------------------------------------------------------------------------------------------------|-----------------------------------------------------------------------------------|----------------------------------------------------------------------------------------------------|--------------------------------------------------------------------------------|-----------------------------------------------|------------------------------------------------------|------------------------------------------------------------|----------------------------------------------------------------|---------------------------------------------------------------------------|----------------------------------------------------------------|
| About<br>Site Overview<br>Site Map<br>Help & User Guides<br>FAQ<br>Privacy & Security<br>Terms and Conditions | Policies<br>Privacy Policy<br>Web Policies<br>FOIA<br>Accessibility<br>System Use | Important Links<br>VA Home<br>White House<br>USA.gov<br>Inspector General<br>Facility and Service<br>Locator | Quick Links<br>Mobile Apps<br>TriCare<br>VA Dental Insurance<br>Find a VA Form | Subscrib<br>Updates<br>Your email a<br>Submit | e to Ro                                              | eceive                                                     | My He                                                          | althe\                                                                    | /et                                                            |
| My health<br>My Healthe                                                                                       | vet                                                                               |                                                                                                    | You can call M                                                                 | onday - Friday,<br>for any o<br>Veteran's Ci  | <b>f</b><br>My<br>, 7:00 a.<br>question<br>risis Lin | •••<br>Health<br>m 7:0<br>1<br>Co<br>is or cor<br>ne: 1-80 | heVet<br>0 p.m. (<br>-800-87<br>ntact M<br>ncerns a<br>0-273-8 | Help C<br>Central<br>877-327<br>7-8339<br>Y Healt<br>ibout thi<br>255 (Pr | Desk:<br>Time)<br>-0022<br>(TTY)<br>heVet<br>s site.<br>ess 1) |

3. Select 'Contact' to send a message to the My HealtheVet Help Desk or call them at 1-877-327-0022 or 1-800-877-8339 (TTY).

| VA     | My healthovet          |            |            |                |                   | Q Search   About   Contact |
|--------|------------------------|------------|------------|----------------|-------------------|----------------------------|
| Home 🗸 | Personal Information ~ | Pharmacy 🗸 | Get Care 🗸 | Track Health 🗸 | Research Health ~ | MHV Community ~            |

### My HealtheVet / Contact MHV

# Contact My HealtheVet

We love hearing from our users and value your feedback. If you need help, want to alert us to a concern, share information about a feature, or tell us how we are doing, you have an easy way to contact us.

If you have a question, we may already have what you are looking for. Check below to find a quick and easy answer to some of our more common questions.

#### Common Issues

- Forgotten User ID
- Forgotten password
- How to Increase font size
- · Find a VA facility near you
- Upgrading to a Premium My HealtheVet Account: What do I need to know?
- Your health care team and My HealtheVet
- · How can I get Information about my VA benefits?
- + What is VA Blue Button?
- View Frequently Asked Questions

If you need additional help, send us details using this form.

You can also call 1-877-327-0022 Monday - Friday, 7:00 a.m. - 7:00 p.m. (Central Time).

Or, 1-800-877-8339 (TTY)

Note: When selecting this form, the Contact Us form is displayed on a secure site contracted to VA. When you complete the Contact Us form and select Submit, the information on that form will be stored on the secure contracted site.

Updated July 1, 2020